## Ambiente de Estudio PDF Reader

Para leer y gestionar activamente los archivos PDF es necesario abrirlos en el Ambiente de Estudio PDF Reader. Se accede pulsando en «PDF» en la barra de Alfa READER, o arrastrando un archivo PDF directamente en la barra.

#### Apertura de archivos PDF

之 Propiedades...

Se pueden abrir los Archivos PDF en el Ambiente de estudio PDF Reader, pulsando en «Abre» o arrastrándolos directamente en el Ambiente de estudio. En su interior se pueden abrir varios documentos PDF al mismo tiempo. Si se efectúan personalizaciones (resaltar, subrayar, tomar notas, etc.) en esos, es necesario quardarlos con las modificaciones, antes de cerrarlos.

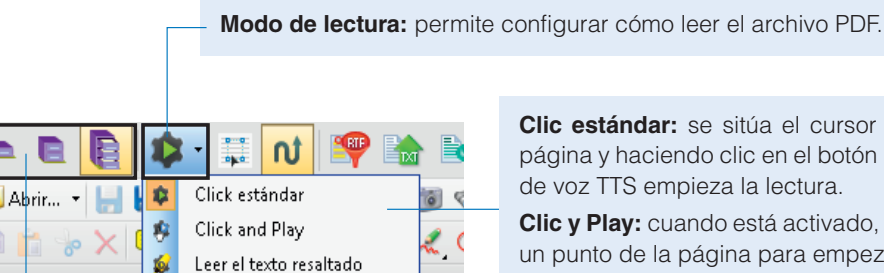

Clic estándar: se sitúa el cursor en un punto de la página y haciendo clic en el botón Play, el sintetizador

Clic y Play: cuando está activado, basta con clicar en un punto de la página para empezar la lectura. Destacado: lee sólo partes de texto resaltados.

Interfaces: para facilitar el uso del Ambiente de Estudio, ALFa READER 3 permite elegir entre tres diferentes interfaces. Con esas se puede trabajar en el PDF utilizando diferentes niveles de profundización. Para ir dinámicamente de un nivel al otro, es suficiente pulsar en el icono correspondiente

Seleccionar texto: permite seleccionar una parte del texto que se debe leer. Estructura del archivo PDF: activa / desactiva el control sobre el orden de lectura del archivo PDF.

> Exportar resumen: permite exportar las partes resaltadas, las notas y el texto añadido en formato RTF.

Exportar: exporta todo el contenido del archivo, como texto en formato TXT.

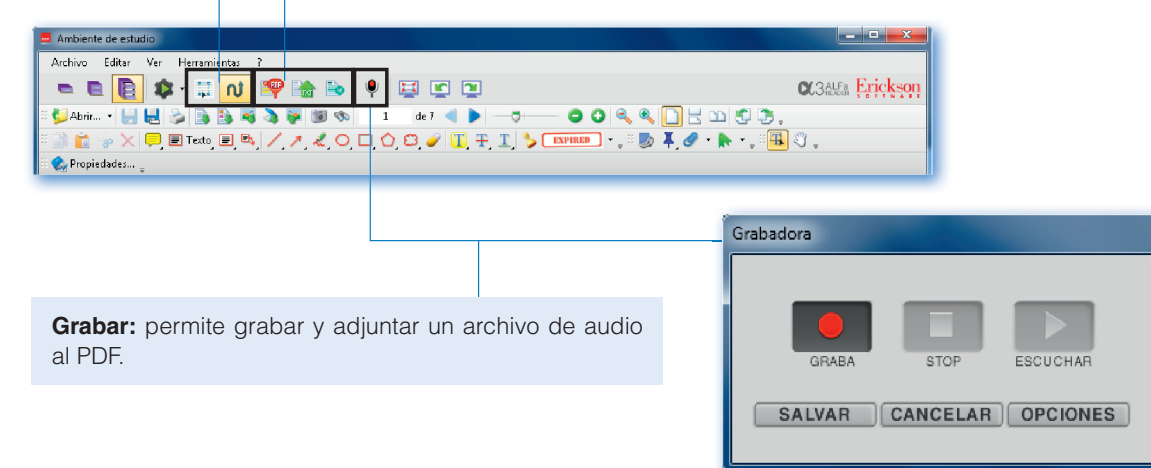

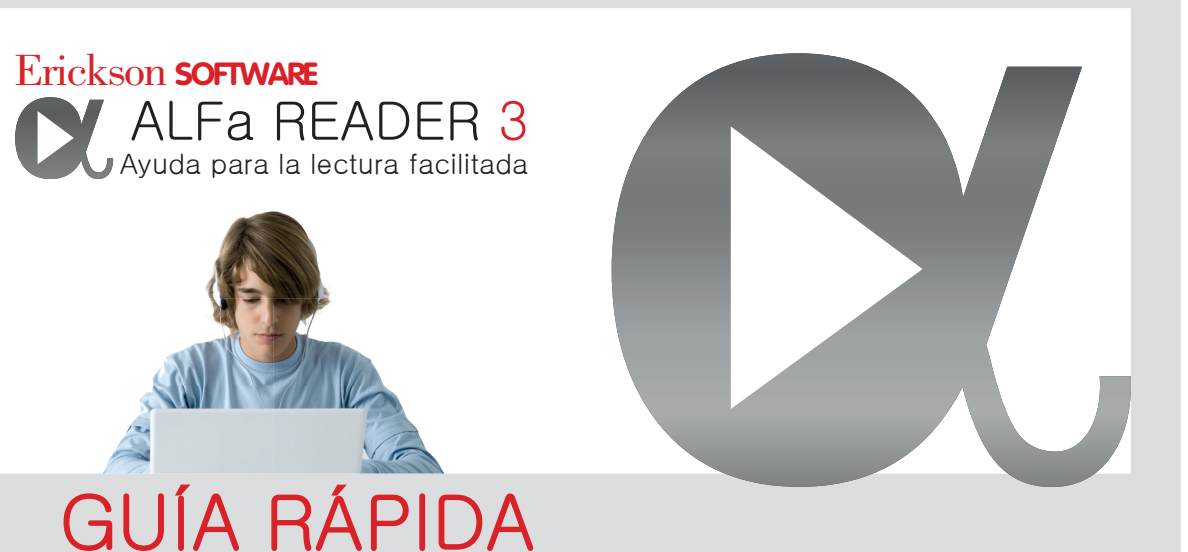

# Cómo utilizar ALFa READER 3

ALFa READER es un lector vocal instalado en una memoria USB de 8 GB. Para activar el lector basta con enchufar la memoria al ordenador, abrir la carpeta y hacer clic en el icono Start.exe. La primera vez que se utiliza el lector, un mensaie pedirá que se quarde el contenido de la memoria, lo cual es muy recomendable. Esta operación puede tardar unos minutos. Una vez que la aplicación está funcionando basta con situarse en la parte exacta de la pagina (Word o Writer) que se desea leer y hacer clic en el botón Play. En cambio, para leer un archivo PDF es necesario abrirlo antes con el ambiente de estudio PDF Reader, situarse con el cursor y hacer clic en el botón Play.

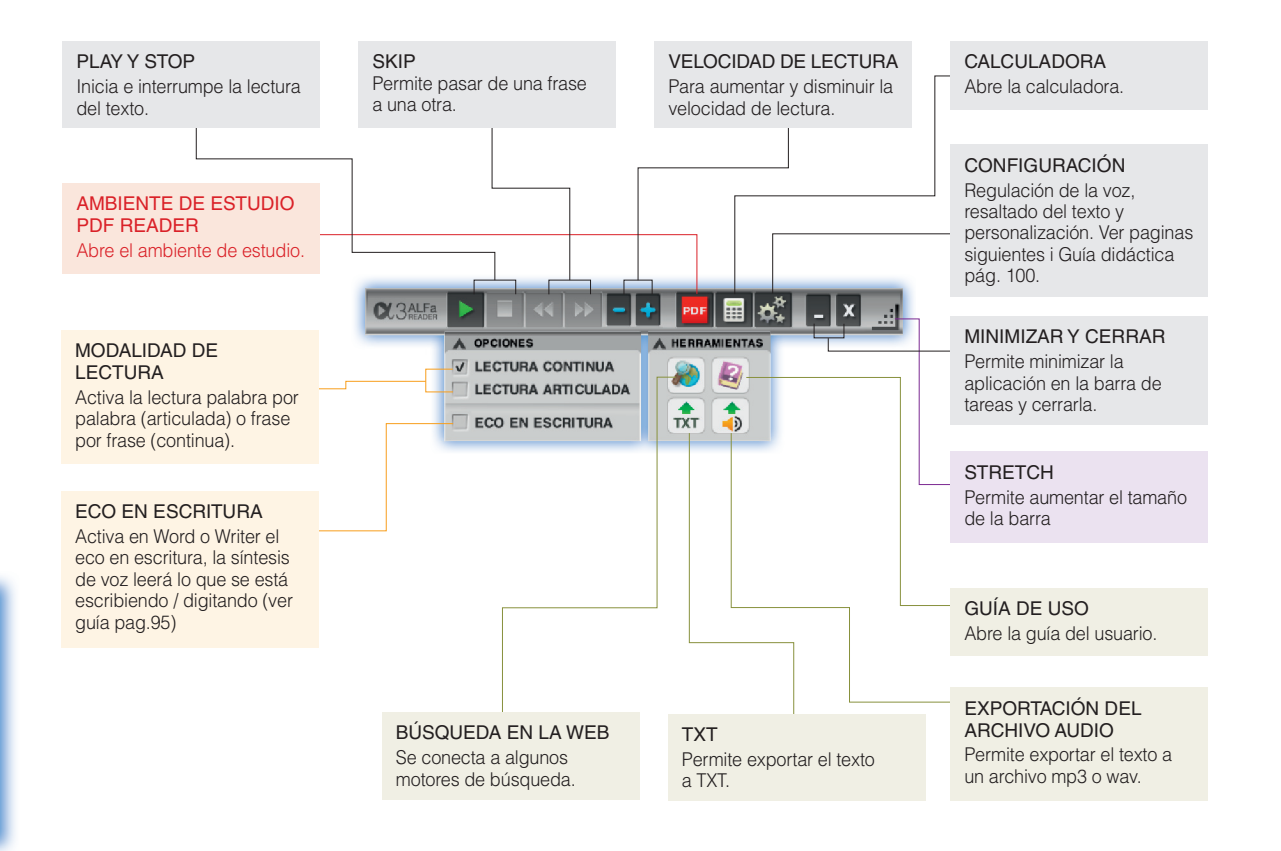

### Configuración

Para configurar los varios parámetros de la lectura, de la voz y de la interfaz gráfica, ALFA READER ofrece una sola ventana en la que se puede regular, de manera rápida, el reproductor con sintetizador de voz TTS según las propias necesidades. Se puede acceder a esa, pulsando en los engranajes en la barra.

La voz: permite configurar la voz y el idioma, así como la corrección de las pronunciaciones incorrectas, personalizar las teclas rápidas para el cambio de la voz, el volumen y la velocidad de la lectura.

| Eco en escritura: permite configurar el modo eco durante la escritura, de esta manera el sintetizador de voz TTS lee lo que se escribe.                                                                                                    |
|----------------------------------------------------------------------------------------------------|
| Configuración Voz   Voz Image: Configuración   Configuración Image: Configuración   Image: Configuración Image: Configuración   Image: Configuración Image: Configuración |
| Interfaz: permite cambiar la interfaz gráfica y elegir el modo normal o maxi.<br>Lector genérico: permite elegir el lector genérico de ALFa READER, eso lee los textos en una ventana separada.                                                                                                    |

**Satus plug-in:** permite comprobar si los plug-ins de los varios programas con los que el lector se interfaza, están funcionando correctamente.

## Corrige Pronunciación

Con el comando «Corrige pronunciación» en la ventana de Configuración del menú, se puede corregir a voluntad los términos que el lector con voz sintetizada no lee correctamente. Para hacerlo, se debe seleccionar «Nuevo» y escribir en la primera línea del cuadro de diálogo que aparece, la palabra que que se desea modificar y en el campo de abajo, como se desea que el programa la lea cada vez que la encuentra. Se pueden modificar las palabras introducidas haciendo doble clic en la tabla que está en la ventana o seleccionando la línea de referencia y luego pulsando en «Modificar»; para eliminar una palabra, se debe seleccionarla en la lista y pulsar en «Eliminar».

Cada idioma tiene su propio diccionario, así que si se hacen las correcciones para la lengua española, estas se aplicaran a todas la voces españolas, pero no se aplicaran a las lenguas extranjeras.

Guardar: guarda los cambios realizados en la tabla de las correcciones.

Nuevo: permite introducir un nuevo término.

Modificar: seleccionando una fila de la tabla permite modificar la corrección.

Borra: seleccionando una fila en la tabla permite eliminar una corrección.

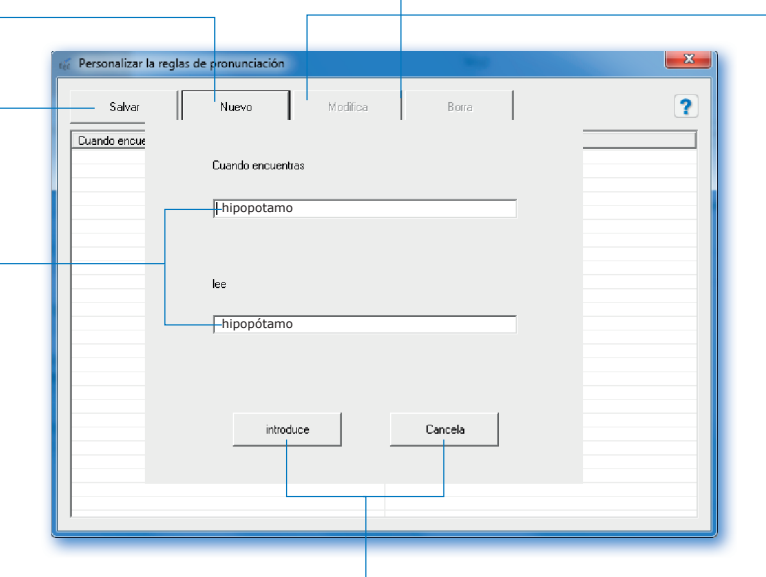

**Cuando usted se encuentra:** campo para ingresar la palabra que desea corregir (por ejemplo la palabra: Hipopotamo).

Lea: en este campo se debe escribir come se desea que el lector pronuncie la palabra de arriba (por ejemplo, hipopótamo, especificando la sílaba en la que está el acento).

**Inserta:** confirma la corrección y la inserta en la tabla. **Cancela:** cancela la inserción de la palabra.